# GR: CASTLITE - ΕΓΧΕΙΡΊΔΙΟ ΧΡΉΣΗΣ

# Αριθμός μοντέλου: ΥΤ200 Είσοδος ισχύος: 2Α Μπαταρία τηλεχειριστηρίου: 1x 3V CR2025 (περιλαμβάνεται)

#### ΟΔΗΓΊΕΣ ΑΣΦΑΛΕΊΑΣ

- Παρακαλούμε διαβάστε προσεκτικά αυτό το εγχειρίδιο πριν χρησιμοποιήσετε τον προβολέα.
- 2. Χρησιμοποιήστε καλώδιο τροφοδοσίας και καλώδιο ρεύματος με γείωση που πληροί τα εθνικά πρότυπα για να εξασφαλίσετε σταθερή τροφοδοσία ρεύματος.
- 3. Εάν ο βιντεοπροβολέας είναι ελαττωματικός, μην επιχειρήσετε να τον επισκευάσετε μόνοι σας. Επικοινωνήστε με τον διανομέα σας ή τον κατασκευαστή για βοήθεια.
- 4. Αποφεύγετε να κοιτάτε απευθείας το φακό ενώ ο βιντεοπροβολέας λειτουργεί.
- 5. Οι επισκευές πρέπει να εκτελούνται μόνο από εξειδικευμένο τεχνικό προσωπικό.
- Βεβαιωθείτε ότι οι οπές εξαερισμού δεν είναι φραγμένες από υφάσματα, κουβέρτες ή άλλα υλικά.
- Αυτός ο βιντεοπροβολέας δεν είναι αδιάβροχος. Μην τοποθετείτε κοντά του αντικείμενα όπως βάζα ή φλιτζάνια.
- 8. Εάν ο βιντεοπροβολέας δεν πρόκειται να χρησιμοποιηθεί για μεγάλο χρονικό διάστημα, απενεργοποιήστε τον και αποσυνδέστε την παροχή ρεύματος. Χρησιμοποιήστε τα αυθεντικά αφρώδη και αντικραδασμικά υλικά για τη μεταφορά.
- Είναι φυσιολογικό να βγαίνει ζεστός αέρας ή μια ελαφριά οσμή από τον αεραγωγό κατά τη διάρκεια της λειτουργίας.
- 10. Μην επιχειρήσετε να επισκευάσετε τον βιντεοπροβολέα μόνοι σας. Επικοινωνήστε με τον διανομέα σας ή τον κατασκευαστή για υποστήριξη.
- 11. Χρησιμοποιήστε το αρχικό καλώδιο δεδομένων κινητού για ενσύρματες συνδέσεις και τον αρχικό φορτιστή κινητού για φόρτιση.

# ΕΠΙΣΚΌΠΗΣΗ ΤΟΥ ΠΡΟΪΌΝΤΟΣ

### Διεπαφές και λειτουργίες

- 1. Είσοδος USB
- 2. Είσοδος USB-C
- 3. Είσοδος IR
- 4. Θύρα ακουστικών
- 5. Κουμπί τροφοδοσίας
- 6. Κουμπί Back/ESC
- 7. Δεξί κουμπί
- 8. Κουμπί ΟΚ
- 9. Αριστερό κουμπί
- 10. Κουμπί εισόδου
- Χειρολαβή ρύθμισης εστίασης
- 12. Φακός
- 13. Οπή τοποθέτησης

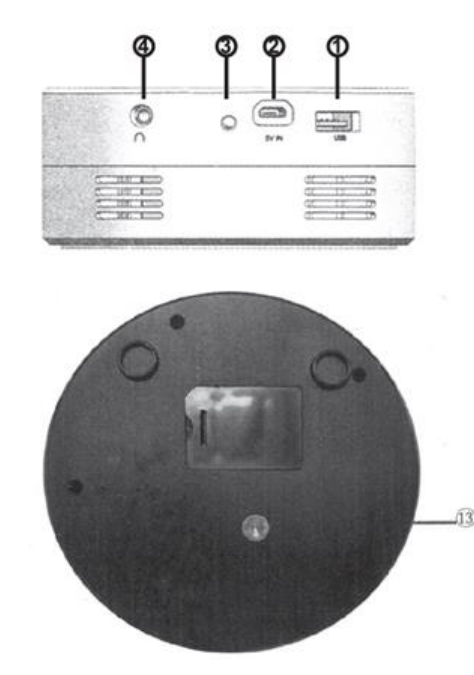

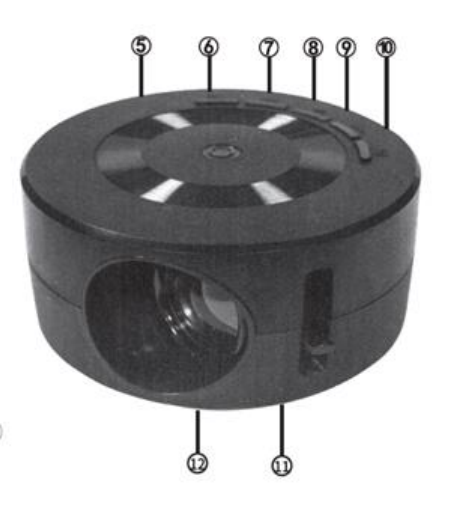

### Επισκόπηση τηλεχειριστηρίου

- 1. **Σίγαση**: Σιωπά την έξοδο ήχου.
- Ενεργοποίηση/απενεργοποίηση: Ενεργοποιεί ή απενεργοποιεί τον προβολέα.
- Previous Track/FB: Πλοηγείται στο προηγούμενο κομμάτι ή γυρίζει πίσω.
- Αναπαραγωγή/Παύση: Πραγματοποιεί αναπαραγωγή ή παύση των μέσων ενημέρωσης.
- Επόμενο κομμάτι/FF: Πλοηγείται στο επόμενο κομμάτι ή προωθεί γρήγορα προς τα εμπρός.
- 6. Πάνω κουμπί: Μετακινείται προς τα πάνω στα μενού.
- 7. Κουμπί ΟΚ: Επιβεβαιώνει μια επιλογή.
- 8. Αριστερό κουμπί: Μετακινείται αριστερά στα μενού.
- 9. Δεξί κουμπί: Μετακινείται δεξιά στα μενού.
- 10. Κάτω κουμπί: Μετακινείται προς τα κάτω στα μενού.
- 11. Μενού: Ανοίγει το μενού ρυθμίσεων.
- 12. Πίσω/ESC: Έξοδος στο προηγούμενο μενού.
- 13. Ένταση ήχου -: Μειώνει την ένταση του ήχου.
- 14. Ένταση ήχου +: Αυξάνει την ένταση του ήχου.
- 15. Εισαγωγή: Αλλάζει την πηγή εισόδου.

**Σημείωση:** Στοχεύστε το τηλεχειριστήριο στο δέκτη IR για σωστή λειτουργία.

# ΦΌΡΤΙΣΗ ΚΑΙ ΕΝΕΡΓΟΠΟΊΗΣΗ

- Χρησιμοποιήστε ένα power bank ή μια πρίζα προσαρμογέα ρεύματος κινητού τηλεφώνου για να συνδέσετε το καλώδιο Micro USB. Ενεργοποιήστε την τράπεζα ενέργειας και ο προβολέας θα εισέλθει σε κατάσταση αναμονής.
- 2. Συνδέστε την πλευρά USB-C του καλωδίου στον βιντεοπροβολέα και το τυπικό άκρο USB σε έναν κατάλληλο προσαρμογέα πριν το συνδέσετε στο δίκτυο.
- 3. Έλεγχος με κουμπιά: Πατήστε παρατεταμένα το κουμπί λειτουργίας για να ενεργοποιήσετε ή να απενεργοποιήσετε τον προβολέα ενώ βρίσκεται σε κατάσταση αναμονής.
- 4. Τηλεχειριστήριο: Πατήστε το πλήκτρο ενεργοποίησης/απενεργοποίησης στο τηλεχειριστήριο για να ενεργοποιήσετε ή να απενεργοποιήσετε τον προβολέα ενώ βρίσκεται σε κατάσταση αναμονής.

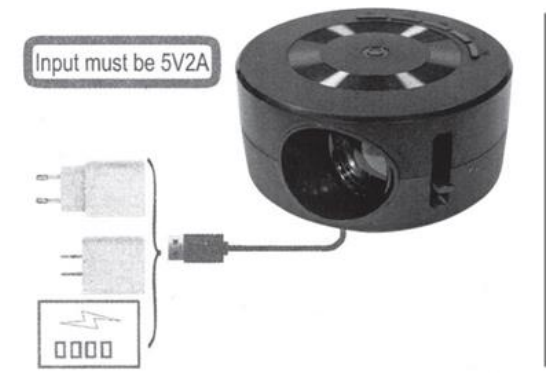

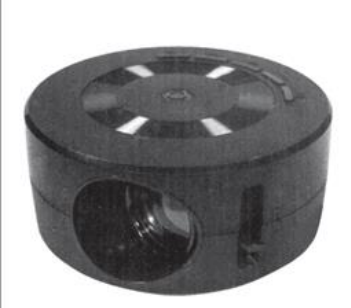

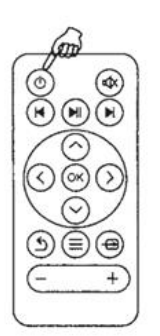

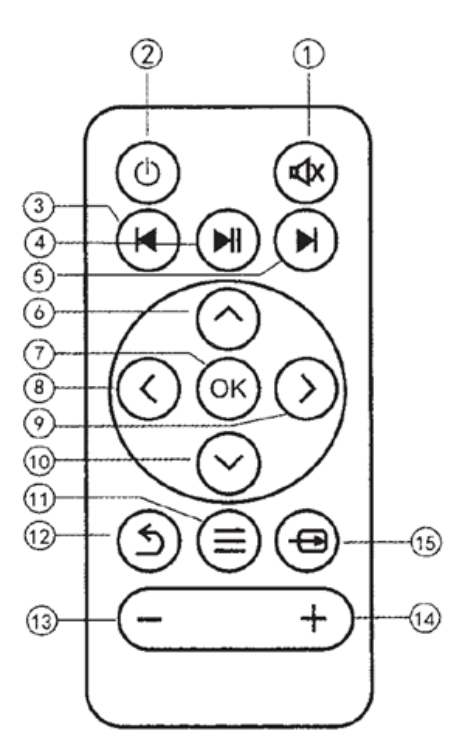

### ΧΑΡΑΚΤΗΡΙΣΤΙΚΆ ΤΟΥ ΠΡΟΪΟΝΤΟΣ

### Ρύθμιση εστίασης

Τοποθετήστε το βιντεοπροβολέα με το φακό κάθετα στον τοίχο ή την οθόνη. Ενεργοποιήστε το βιντεοπροβολέα και, στη συνέχεια, ρυθμίστε τη λαβή εστίασης μέχρι η εικόνα να είναι καθαρή.

#### Εικόνα εισόδου

Τοποθετήστε μια κάρτα USB στην καθορισμένη υποδοχή. Επιλέξτε το σχετικό εικονίδιο και εισέλθετε στο υπομενού:

- Ταινία για αρχεία βίντεο
- Φωτογραφία για αρχεία εικόνας
- Μουσική για αρχεία ήχου
- Ηλεκτρονικό βιβλίο για αρχεία TXT

Πατήστε ΟΚ για να εμφανίσετε το επιλεγμένο περιεχόμενο.

#### Υποστηριζόμενες μορφές

- Ήχος: AAC / FLAC / AMR
- Φωτογραφία: PNG / GIF / TIFF
- **Βίντεο:** MKV / AVI / MOV / MP4 / TS / FLV / TPM / MPG / VOB / WMV
- Ηλεκτρονικό βιβλίο: TXT

#### Σύνδεση ακουστικών

Συνδέστε τη θύρα ακουστικών 3,5 mm σε εξωτερικές συσκευές ήχου όπως φαίνεται στο συνοδευτικό διάγραμμα.

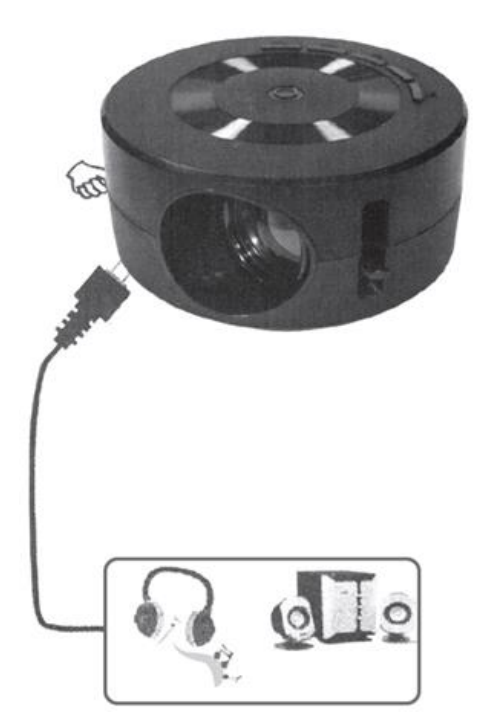

# Ενσύρματη σύνδεση Android

Συνδέστε την έξυπνη συσκευή σας στον προβολέα. Συνιστάται να χρησιμοποιείτε το αρχικό καλώδιο φόρτισης για τη σύνδεση, διαφορετικά το CASTLITE ενδέχεται να μην εντοπίσει τη συσκευή. Εάν δεν εντοπιστεί καμία συσκευή, θα εμφανιστεί μια προτροπή στην οθόνη σας.

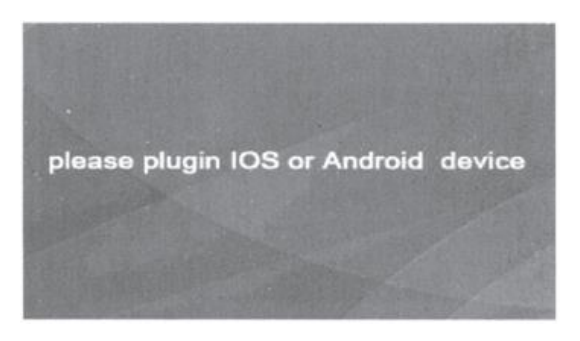

Μόλις ενεργοποιηθεί, ρυθμίστε την εστίαση του βιντεοπροβολέα για καθαρή εικόνα. Το προεπιλεγμένο μενού θα εμφανιστεί στην οθόνη. Πλοηγηθείτε στην επιλογή **Wirecast** στην οθόνη του μενού πατώντας το κουμπί **Input (Είσοδος**) στον προβολέα ή στο τηλεχειριστήριο.

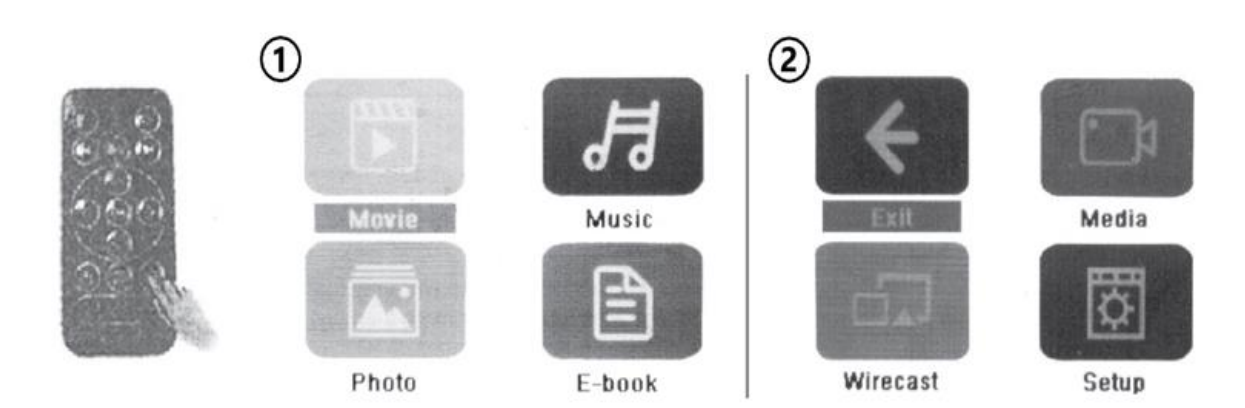

- 1. Σελίδα 1 μενού
- 2. Σελίδα 2 του μενού

# Εγκατάσταση εφαρμογής για ενσύρματη σύνδεση

Ο κωδικός QR για την εφαρμογή **HHCast** θα εμφανιστεί στην οθόνη. Αυτή η εφαρμογή είναι απαραίτητη για την πρόσβαση στις λειτουργίες ενσύρματης σύνδεσης. Σαρώστε τον κωδικό QR στην οθόνη ή χρησιμοποιήστε τον παρακάτω σύνδεσμο για να κατεβάσετε την εφαρμογή: <a href="http://119.3.89.190/verify/?r=/apk/hccast\_2.0.3.1.apk">http://119.3.89.190/verify/?r=/apk/hccast\_2.0.3.1.apk</a>

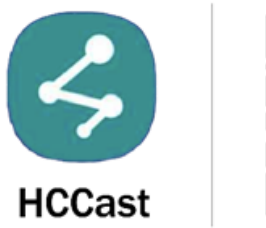

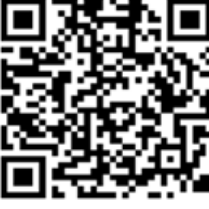

Ακολουθήστε τα παρακάτω βήματα για να εγκαταστήσετε την εφαρμογή:

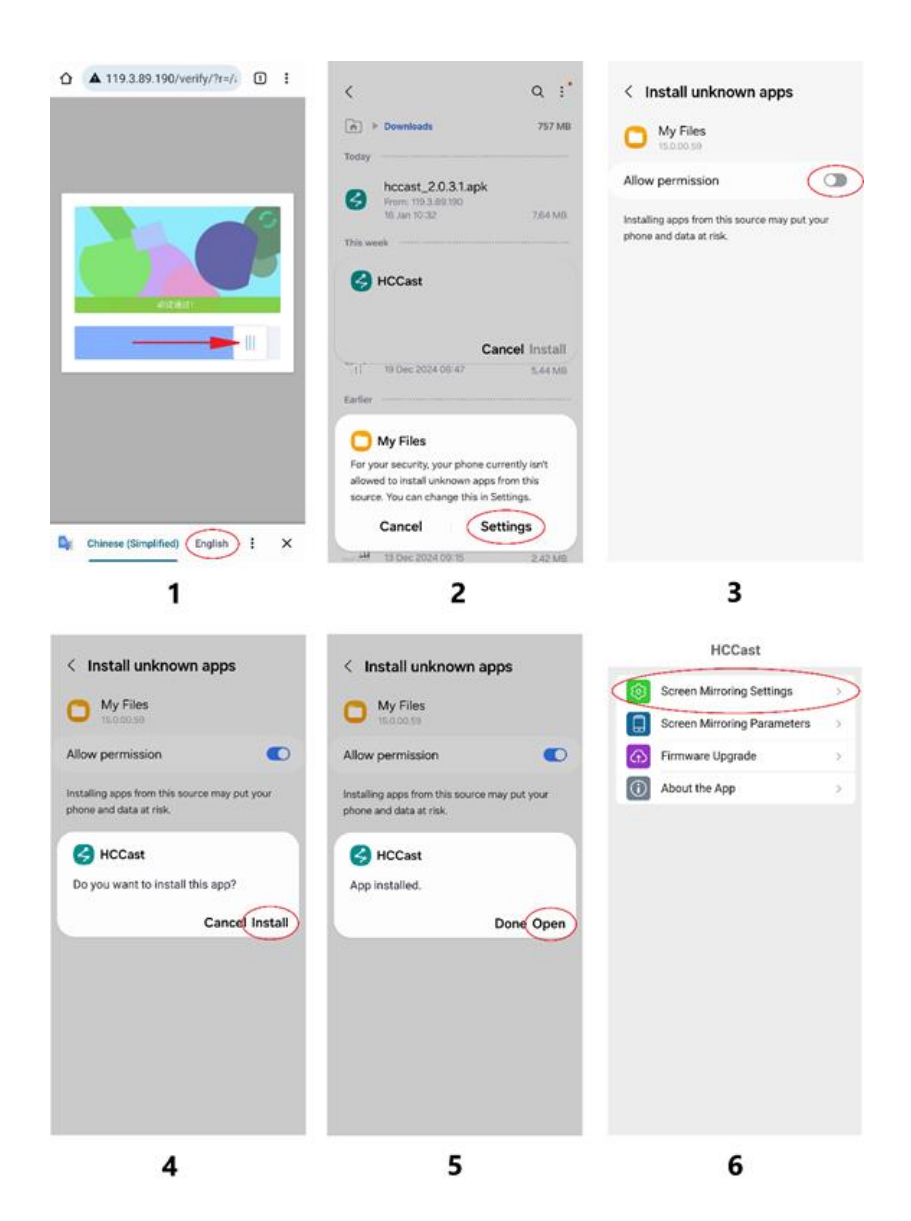

- Σύρετε το κομμάτι του παζλ στην οθόνη στον κενό χώρο για να ξεκινήσει η λήψη της εφαρμογής. (Προαιρετικά: Εάν εμφανιστεί το αναδυόμενο παράθυρο Google Translate, μπορείτε να μεταφράσετε την προτροπή στη γλώσσα της προτίμησής σας).
- Μόλις ολοκληρωθεί, θα εμφανιστεί μια προειδοποίηση. Κάντε κλικ στο κουμπί Λήψη για να συνεχίσετε.
- Ανοίξτε την κατεβασμένη εφαρμογή για να ξεκινήσει η εγκατάσταση. Θα εμφανιστεί ένα αναδυόμενο παράθυρο. Κάντε κλικ στην επιλογή **Ρυθμίσεις** για να δώσετε άδεια εγκατάστασης εφαρμογών από άγνωστες πηγές.
- 4. Πατήστε Επιτρέψτε την άδεια για να ενεργοποιήσετε την εγκατάσταση.
- 5. Κάντε κλικ στην επιλογή Εγκατάσταση στο αναδυόμενο παράθυρο της εφαρμογής HCCast.
- 6. Μόλις εγκατασταθεί, ανοίξτε την εφαρμογή. Στην εφαρμογή, επιλέξτε Ρυθμίσεις αντικατοπτρισμού οθόνης και επιλέξτε είτε Κατακόρυφη λειτουργία, είτε Κατακόρυφη αυτόματη επίλυση, είτε Λειτουργία πλήρους οθόνης. Το CASTLITE θα προβάλει αυτόματα την εικόνα με βάση την επιλεγμένη λειτουργία.

# Ενσύρματη σύνδεση iOS

- 1. Κάντε κλικ στο κουμπί **Input (Είσοδος**) στο κουμπί του προβολέα ή στο τηλεχειριστήριο για να επιλέξετε **Wirecast (Καλωδιακή σύνδεση**).
- Χρησιμοποιήστε το αρχικό καλώδιο δεδομένων κινητού τηλεφώνου για να συνδέσετε τη συσκευή iOS στη θύρα USB του βιντεοπροβολέα.
- 3. Πατήστε Trust (Εμπιστοσύνη ) στη συσκευή σας όταν σας ζητηθεί.
- 4. Εισάγετε τον κωδικό πρόσβασης του iPhone για να εξουσιοδοτήσετε τη σύνδεση.

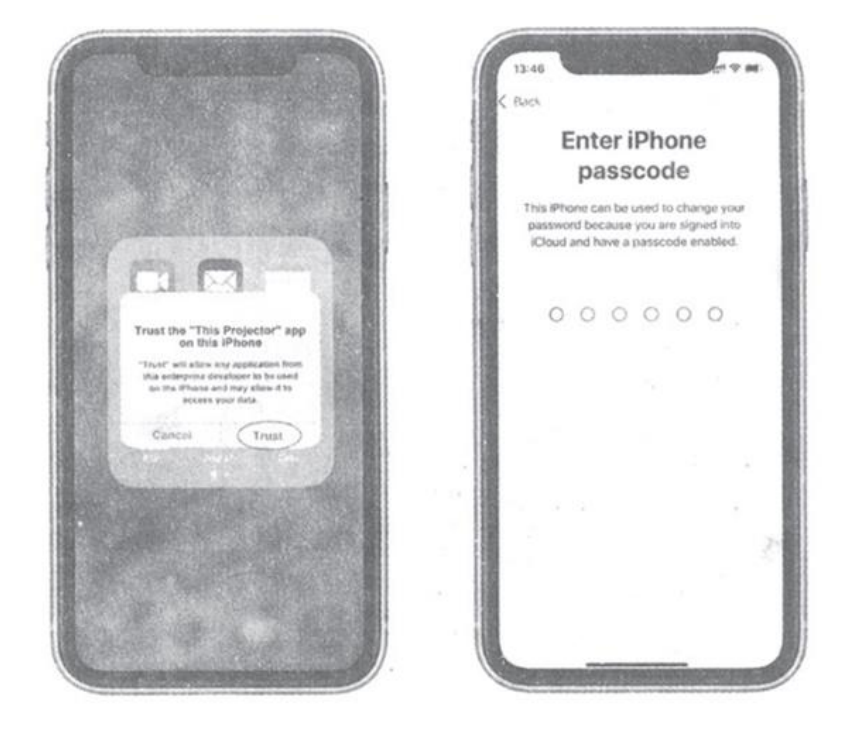

# Συμβουλές για τη λειτουργία κατοπτρισμού οθόνης:

- Για να συνδέσετε ένα κινητό τηλέφωνο ή ένα tablet της Apple στο βιντεοπροβολέα για κατοπτρισμό οθόνης, χρησιμοποιήστε απλώς το καλώδιο δεδομένων κινητού τηλεφώνου και ακολουθήστε τις οδηγίες και τις προτροπές που εμφανίζονται στο τηλέφωνο.
- Κατά τη σύνδεση ενός iPhone ή ενός tablet της Apple, το ηχητικό σήμα μεταδίδεται στο βιντεοπροβολέα μέσω του καλωδίου δεδομένων και αναπαράγεται μέσω του ενσωματωμένου ηχείου του βιντεοπροβολέα.
- 3. Κατά τη σύνδεση ενός τηλεφώνου Android, το ηχητικό σήμα αναπαράγεται μέσω του ίδιου του τηλεφώνου.

### ΟΔΗΓΙΕΣ ΓΙΑ ΑΝΑΚΥΚΛΩΣΗ ΚΑΙ ΑΠΟΡΡΙΨΗ:

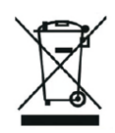

Αυτή η ετικέτα σημαίνει ότι το προϊόν δεν πρέπει να απορρίπτεται ως συνηθισμένα οικιακά απορρίμματα σε ολόκληρη την ΕΕ. Για την πρόληψη πιθανών ζημιών στο περιβάλλον ή την ανθρώπινη υγεία από μη ελεγχόμενη απόρριψη αποβλήτων. Ανακυκλώστε υπεύθυνα για την προώθηση της βιώσιμης χρήσης των υλικών πόρων. Εάν θέλετε να επιστρέψετε ένα χρησιμοποιημένο προϊόν, χρησιμοποιήστε το σύστημα παράδοσης και συλλογής ή επικοινωνήστε με τον λιανοπωλητή από τον οποίο αγοράσατε το προϊόν. Ο λιανοπωλητής μπορεί να δεχτεί το προϊόν για οικολογική ανακύκλωση.

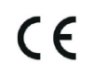

Δήλωση του κατασκευαστή ότι το προϊόν συμμορφώνεται με τις απαιτήσεις των ισχύουσων οδηγιών της ΕΕ.